## **Transfert DTIMMO sur un autre ordinateur**

## **Ancien DTIMMO**

Copiez le dossier DTIMMO sur une clé USB.

## **Nouveau PC**

- 1) Téléchargez Adobe reader, installez.
- 2) Téléchargez Open Office, installez.
- 3) Téléchargez DTIMMO, installez.
- 4) Fermez le logiciel, ouvrez le dossier C:\DTIMMO
- 5) Sur la clé USB, ouvrez le dossier DTIMMO et copiez tous les fichiers (pas le dossier mais l'ensemble des fichiers). Avec le clavier : Ctrl+A puis Ctrl +C.
- 6) Dans C:\DTIMMO. Clic droit, collez (CrtI+V) pour écraser les fichiers DTIMMO existants.
- 7) Supprimez les fichiers CRTSYS.FIC et CRTSYS.NDX
- 8) Vous devez nous contactez afin que nous réglions votre licence sur notre serveur. Il vous sera demandé d'ouvrir DTIMMO.

Note interne : bloquer la licence initiale. Table support, dernière ligne pour le nouveau numéro de série.